# Demander une aide au logement L'essentiel & plus encore

santé

# Descriptif

### Présentation du service en ligne

# Pour qui ?

Ce service en ligne permet aux adhérents MSA particulier - et notamment aux étudiants rattachés au régime de leurs parents - de réaliser leur demande d'aides au logement en ligne.

La page d'accueil du service donne des informations sur son utilisation pour éviter à l'adhérent de déposer une demande a tort :

- Le résident à l'étranger ne peut y prétendre ;
- L'étudiant est invité à contacter l'organisme de prestations familiales de ses parents : une demande personnelle peut avoir des incidences sur leur allocation ;
- La demande n'est possible que pour la résidence principale.

Possibilité offerte au **mandataire** avec un compte en procuration d'effectuer la déclaration à la place d'une personne dans l'incapacité de le faire (exemple personne âgée en résidence retraite).

# Fonctionnalités

Le service en ligne permet de déposer une demande personnalisée d'aide au logement. Les informations relatives aux thématiques suivantes sont demandées à l'adhérent :

- La composition de la famille ;
- L'adresse du logement pour lequel il effectue cette demande ;
- Les caractéristiques de ce logement.

Une simulation peut avoir été effectuée au préalable sur le portail interrégimes <u>mesdroitssociaux.gouv.fr</u>.

À venir : l'estimation personnalisée sera intégrée au sein du service en ligne de demande.

## Avantages

- 24h/24, gratuit, demande en format PDF donc consultable à distance.
- Historique d'une ancienne demande validée, conservé et consultable.
- Rapprochement avec le système d'informations et les données saisies : gain de temps et fiabilité.
- Pas de déclaration « papier » : économie et gain de temps.

# Modalités d'accès

Pour accéder au service, rendez-vous sur « Mon espace privé », sélectionnez « Mes services », identifiez le bloc « Famille, logement », cliquez sur « Voir tous les services », identifiez le bloc « Aide au logement » et cliquez sur « Demander une aide au logement ».

| Santé, Invalidité                                                                                                    | Famille, logement                                                                                                    | Handicap                                                                                                    |
|----------------------------------------------------------------------------------------------------|----------------------------------------------------------------------------------------------------|----------------------------------------------------------------------------------------------------|
| <ul> <li>Ma Carte Vitale</li> <li>Demander ma carte européenne d'assurance<br/>maladie</li> <li>Voir tous les services</li> </ul>      | <ul> <li>&gt; Déclarer un changement de situation</li> <li>&gt; Déclarer mes ressources pour les prestations familiales</li> <li>Voir tous les services</li> </ul>                          | <ul> <li>Déclarer mes ressources trimestrielles pour<br/>l'AAH</li> </ul>                                                |
| Retraite                                                                                                    | RSA, Prime d'activité                                                                                                    | Mes paiements et<br>remboursements                                                                                       |
| <ul> <li>Informations sur ma retraite</li> <li>Avant 45 ans : simulateur m@rel</li> <li>Voir tous les services</li> </ul>              | <ul> <li>&gt; Déclarer mes ressources trimestrielles pour le<br/>RSA</li> <li>&gt; Demande de RSA</li> <li>Voir tous les services</li> </ul>                                                | <ul> <li>&gt; Paiements et décomptes santé</li> <li>&gt; Paiements invalidité</li> <li>Voir tous les services</li> </ul> |
| Changement de situation et<br>déclaration de ressources                                                                                | Enfance (Paje, mode de garde)                                                                                                    | Allocation de rentrée scolaire                                                                                           |
| <ul> <li>&gt; Déclarer un changement de situation</li> <li>&gt; Déclarer mes ressources pour les prestations<br/>familiales</li> </ul> | <ul> <li>&gt; Demander le complément de libre choix de<br/>mode de garde de la PAJE</li> <li>&gt; Mes infos famille et ressources pour la<br/>Prestation de Service Unique (PSU)</li> </ul> | <ul> <li>Déclaration de situation des 16 à 18 ans pour<br/>l'allocation de rentrée scolaire (ARS)</li> </ul>             |
| <ul> <li>Notification de ressources pour les<br/>prestations familiales</li> </ul>                                                     |                                                                                                    |                                                                                                    |
| Aide au logement  Demander une aide au logement  Déclaration de patrimoine                                                             |                                                                                                    |                                                                                                    |

# Étapes clefs

### Laissez-vous guider

# Page d'accueil du service

Les restrictions et cas exclus de la demande en ligne sont signalés sur cette page.

#### 2 options proposées :

- Demander une aide au logement ;
- Consulter la dernière demande d'aide au logement validée sur le service en ligne.

#### Demande d'aide au logement

Si vous êtes locataire, nous vous conseillons de vous munir de votre contrat de bail ou d'une attestation de loyer ou résidence.

Si vous résidebà l'étranger, vous ne pouvez pas utiliser ce service.

#### Important :

- Si vous validez une demande en ligne, votre aide au logement en cours sera clôturée.

 Si vous êtes étudiant, nous vous conseillons de contacter l'organisme de prestations familiales de vos parents car votre demande personnelle d'aide au logement peut avoir des incidences sur leurs allocations.

#### Conditions :

Pour pouvoir prétendre à une aide au logement il est nécessaire que votre demande porte sur une résidence principale, avec charge de logement loyer ou crédit.

#### Utile :

Si vous interrompez votre saisie en cours d'utilisation de ce service en ligne, les données renseignées sont conservées à chaque clic sur le bouton « suivant »

#### Demander

> Une aide au logement

#### Consulter

 Votre dernière demande d'aide au logement validée via ce service en ligne

# Étape 1 : Famille

La page d'accueil du service affiche les personnes connues dans le groupe « famille » par la MSA.

Dans certains cas, pour compléter la demande, une déclaration de situation sera demandée à la fin de la procédure.

#### Famille

Les informations obligatoires sont marquées par \*

Personnes résidant au domicile

Ce tableau vous propose la liste des personnes pour laquelle vous faites cette demande.

| Numéro<br>d'immatriculation                                                                                    | Nom Prénom        | Lien familial |
|----------------------------------------------------------------------------------------------------|-------------------|---------------|
| 12040-0010-0005                                                                                                | RELARD SERVICENCE | allocataire   |
| part-deserves                                                                                                  | CONTRACTOR AND A  | enfant        |
| 10-0008000                                                                                                    | COTT-ALEXE MONE   | enfant        |
| HOURSESS OF STREET, STREET, STREET, STREET, STREET, STREET, STREET, STREET, STREET, STREET, STREET, STREET, ST | EDTY/LENGHE.CRNE  | enfant        |
| NUMBER OF COMMUNICATION.                                                                                       | COTY DOM TRAPES   | conjoint      |

\* Ces informations sont-elles exactes et complètes ? O Oui O Non

★ La situation socio-professionnelle d'une ou plusieurs de ces personnes a-t-elle changé Oui O Non depuis votre dernière déclaration de situation ?

Exemple : nouvelle activité professionnelle, stage, chômage, arrêt de travail, retraite, congé maternité ou parental, détention sauf régime de semi-liberté, longue maladie, hospitalisation, droits ou fin de droits à des prestations etc? Si vous n'avez jamais fait de déclaration de situation, répondez "Oui"

#### – Inaptitude –

\* Vous ou un membre de votre foyer (âgé de moins de 65 ans) est-il infirme ou inapte au travail ?

O Oui O Non

#### Informations

Dans certains cas, pour compléter votre demande, une déclaration de situation vous sera demandée à la fin de ce téléservice.

# Étape 2 : Adresse

Le service

générique *Adresse* (accessible depuis la rubrique *« Mon compte »*) est le même que celui de la demande d'aide au logement. L'écran affiche votre adresse connue par la MSA.

Si la demande d'aide ne concerne pas l'adresse affichée, vous pouvez la modifier (case « *Non »*).

| N                                   |             |                        |            |
|-------------------------------------|-------------|------------------------|------------|
| Adresse connue par la MSA 43 -      |             |                        |            |
| Voirie:                             |             | TANK IN ADDR.          |            |
| Complément d'adresse:               |             |                        |            |
| Lieu-dit :                          |             |                        |            |
| Boîte postale :                     |             |                        |            |
| Code postal :                       |             | 40769                  |            |
| Commune :                           |             | spin, and completions. |            |
| Pays :                              |             | Provide B              |            |
|                                     |             |                        |            |
|                                     |             |                        |            |
| Votre demande concerne-t-elle cetti | e adresse ? |                        | O oui O no |

# Étape 3 : Logement

Cette page vous permet d'apporter des informations concernant le logement :

- Propriétaire, locataire, date d'entrée, surface...;
- Si une partie du logement est en souslocation ;
- Si une partie du logement est réservée à un usage professionnel ;
- Si vous avez un autre logement pour raison professionnelle, vous êtes dirigé vers une autre page ou vous devez indiquer l'adresse, les coordonnées de l'employeur et du bailleur.

#### Informations générales

. l'éclairage et la ventilation sont suffisants et sans dange

| Vous êtes :                                                                       | O propriétaire                                 |                                |
|-----------------------------------------------------------------------------------|------------------------------------------------|--------------------------------|
|                                                                                   | Iocataire ou résident d'un foyer ou d'un       | e maison de retraite           |
| Indiquez la date d'entrée dans ce logement :                                      |                                                |                                |
| Ce logement est-il votre résidence principale ?                                   | ● Oui O Non                                    |                                |
| Surface réelle du logement en m <sup>2</sup> : [] (Ne pas compter                 | les balcons, loggias, terrasses)               |                                |
| Sous-location                                                                     |                                                |                                |
| Mettez-vous en location une partie de votre logement ?                            |                                                | C Oui @ Non                    |
|                                                                                   |                                                |                                |
| Si oui, depuis quelle date : 🚺 (jj/mm/ss                                          | saa)                                           |                                |
| Surface totale louée en m <sup>2</sup> : (Ne pas compter les balcor               | ns, loggias, terrasses)                        |                                |
|                                                                                   |                                                |                                |
| Pièce du logement réservée à un usage professionnel                               |                                                |                                |
| Votre logement comprend-il une ou plusieurs pièces à usag                         | ge professionnel ?                             | O Qui 🖲 Non                    |
|                                                                                   |                                                |                                |
| Si oui, depuis quelle date : 🗾 🗒 (ij/mm/ss                                        | saa)                                           |                                |
| Surface totale des pièces à usage professionnel en m² : 🗌                         | (Ne pas compter les balcons, loggias, terrasse | s)                             |
| Autro la goment neur reisens nuefossiennelles                                     |                                                |                                |
| Assumez-vous des frais supplémentaires pour l'occupation                          | d'un deuxième logement pour des raisons        | professionnelles ? 🔿 Oui 💿 Nor |
|                                                                                   |                                                |                                |
| Caractéristiques de décence                                                       |                                                |                                |
| Le logement répond-il aux caractéristiques de décence énui                        | mérées ci-dessous                              | Oui C Non                      |
| ncipales caractéristiques de décence que le logement doit respecter (décret 200   | 12-120 du 3 janvier 2002) :                    |                                |
| le legement pe deit per eusig feit lebiet dure eusité d'incelubrité eu de péril : |                                                |                                |

# Étape 3.1 : Propriétaire

Si sur la page d'*informations générales*, vous avez indiqué être propriétaire alors l'écran suivant s'affiche :

#### Propriétaire

Les informations obligatoires sont marquées par \*

#### Vous êtes propriétaire

| * Vous avez emprunté pour :                                                                                            | construire                                                                                                    |
|----------------------------------------------------------------------------------------------------|----------------------------------------------------------------------------------------------------|
| En cas de travaux d'amélioration, indiquez la nature des travaux :<br>indiquez le montant des travaux d'amélioration : | construire<br>acheter<br>réaliser des travaux d'agrandissement de votre logement<br>réaliser des travaux d'amélioration de votre logement<br>réaliser location vente/accession ou rachat de soulte/viager |
| Vous êtes co-emprunteur avec une personne autre que votre conjoint(e), concubin(e) ou pacsé(e) ?                       | C Oui C Non                                                                                                    |
| Vos prêts habitat :                                                                                                    |                                                                                                    |

| * Votre prêt principal                                |                        | PAS             |
|-------------------------------------------------------|------------------------|-----------------|
| Avez-vous des prêts complémentaires ?                 | C Oui 🕞 Non            | PAS pn          |
| Etes-vous à jour dans le remboursement de vos prêts ? | COui C Non             | PC<br>AUTRES on |
| Ann                                                   | uler Précédent Suivant |                 |

Si sur la page d'*informations générales*, vous avez indiqué être locataire alors l'écran suivant s'affiche :

#### Location

Les informations obligatoires sont marquées par \*

#### Vous êtes locataire

un hôtel ou dans une pension de famille Vous résidez dans : une maison, un appartement ou un studio Etes-vous logé(e) par votre employeur ? une famille d'accueil et hébergé à titre onéreux un hôtel ou dans une pension de famille Si vous (ou votre conjoint(e), concubin(e) ou pacsé(e)) êtes étudiant, un foyer de jeunes travailleurs une maison de retraite bénéficiez-vous d'une bourse d'études attribuée sur critères sociaux ? un foyer de jeunes travailleurs migrants un centre d'hébergement pour handicapés Annuler Précédent une résidence sociale un centre de soins de longue durée une résidence universitaire

#### Location d'une maison, studio, famille d'accueil ou en pension de famille

| as informations obligatoires cont marguées par *                                        |                                     |
|-----------------------------------------------------------------------------------------|-------------------------------------|
| es mormations obligatories sont marquees par                                            |                                     |
| ous résidez en maison, studio, famille d'accueil, à l'hôtel ou en pension de famille    |                                     |
| · · · · · · · · · · · · · · · · · · ·                                                   |                                     |
| Vous                                                                                    |                                     |
| Avez-vous un lien de parenté avec votre propriétaire (vous, votre conjoint(e), concubin | n(e) ou pacsé(e)) ? COui 🤅 Non      |
| Si oui, lequel :                                                                        | C C C C<br>Ascendant Descendant Aut |
| Votre logement                                                                          |                                     |
| Votre logement est-il meublé ?                                                          | C Oui 🤨 Non                         |
| S'agit-il d'une chambre (pièce unique sans WC) ?                                        | C Oui C Non                         |
| Votre logement est-il de type HLM ?                                                     | C Oui 🖲 Non                         |
| Votre logement est-il conventionné ?                                                    | C Oui C Non                         |
| S'agit-il d'une colocation (sauf concubinage) ?                                         | C Oui C Non                         |
| Si oui, nombre de colocataires :                                                        |                                     |
| Montant mensuel du loyer hors charges (si votre logement est loué non meublé) :         | (euros)                             |
| Montant mensuel du loyer charges comprises (si votre logement est loué meublé) :        | (euros)                             |
| Etes-vous à jour dans le règlement de vos loyers ?                                      | COui C Non                          |
| Si non, date du dernier mois acquitté :                                                 | (jj/mm/ssaa)                        |
| L'aide sera-t-elle versée à votre bailleur ?                                            | Oui 🕫 Non                           |
| * Date d'effet du bail ou d'entrée en vigueur du nouveau loyer ?                        | (ij/mm/ssaa)                        |

#### Logement conventionné

| Bailleur ou établissement                                             |         |           |         |                                                                                                    | _                            |
|-----------------------------------------------------------------------|---------|-----------|---------|----------------------------------------------------------------------------------------------------|------------------------------|
| Logement conventionné     Code locataire :     Numéro de convention : | [       |           |         |                                                                                                    |                              |
|                                                                       | Annuler | Précédent | Suivant | Ce numéro commence par le numéro de départe<br>logement.<br>Si vous ne connaissez pas le numéro de convel<br>votre logement conventionné, nous vous invito<br>contacter votre bailleur. | ement du<br>ntion de<br>ns à |

#### HLM non conventionné

| ŀ | ILM non conventionné                       |
|---|--------------------------------------------|
|   | Votre logement est un HLM non conventionné |
|   | Code bailleur :                            |
|   | Code programme :                           |
|   | Code locataire :                           |
|   | Annuler Précédent Suivant                  |

#### Location en foyer jeune travailleur, maison de retraite, résidence sociale, résidence universitaire

| ocation-foyer                                                                                                    |                          |
|----------------------------------------------------------------------------------------------------|--------------------------|
| es informations obligatoires sont marquées par *                                                                                                    |                          |
| /ous résidez en foyer de jeunes travailleurs, en maison de retraite, en centre d'héberger<br>ésidence sociale, en centre de soins longue duréee ou en résidence universitaire. | nent pour handicapés, en |
| Nombre de personnes résidant dans le logement en fover :                                                                                                    |                          |
| Vous supportez une dépense de logement en foyer depuis le :                                                                                                    | (jj/mm/ssaa)             |
| Si vous résidez seul en foyer, aidez-vous financièrement votre famille :                                                                                                    | C Oui 💿 Non              |
| L'aide sera-t-elle directement versée à votre bailleur ?                                                                                                    | C Oui C Non              |
| Votre logement en foyer est-il conventionné ?                                                                                                    | C Oui C Non              |
| Votre logement n'est pas conventionné                                                                                                    |                          |
| Montant de la redevance pour un mois complet : (euros)                                                                                                    |                          |
| Votre logement est conventionné                                                                                                    |                          |
| Code locataire :                                                                                                    |                          |
| Numéro de convention :                                                                                                    |                          |
| Date du premier mois de redevance complète : [] (jj/mm/ssaa)                                                                                                    |                          |
| Fourielence de laure et de etienne le cettion :                                                                                                    |                          |

# Étape 4 : Récapitulatif

Le récapitulatif reprend l'ensemble des données saisies.

Pour envoyer votre demande, vous devez attester sur l'honneur (1) et cliquer sur « Envoyer » (2).

Si les données sont inexactes vous pouvez les modifier (3).

#### Récapitulatif Famille

Ces informations sont-elles exactes et complètes ? Oui

La situation socio-professionnelle d'une ou plusieurs de ces personnes a-t-elle changé depuis votre dernière déclaration de situation ? Non Vous ou un membre de votre foyer (âgé de moins de 65 ans) est-il infirme ou inapte au travail ? Non

#### Adresse de résidence

t F Personne(s) concerné(es) par cette adresse :

#### Informations générales

| /ous êtes : propriétaire                                                                                                |
|----------------------------------------------------------------------------------------------------|
| ndiquez la date d'entrée dans ce logement : 01/01/2018                                                                  |
| Ce logement est-il votre résidence principale ? Oui                                                                     |
| Surface réelle du logement en m <sup>2</sup> : 150                                                                      |
| Aettez-vous en location une partie de votre logement ? Non                                                              |
| Pièce du logement réservée à un usage professionnel Non                                                                 |
| Assumez-vous des frais supplémentaires pour l'occupation d'un deuxième logement pour des raisons professionnelles ? Non |
| e logement répond-il aux caractéristiques de décence ? Oui                                                              |

Propriétaire

Vous avez emprunté pour : acheter Vous êtes co-emprunteur avec une personne autre que votre conjoint(e), concubin(e) ou pacsé(e) ? Non Votre prêt principal PAS Avez-vous des prêts complémentaires ? Non Etes-vous à jour dans le remboursements de vos prêts ? Oui

Pièces à fournir

Pièce(s) justificative(s) à nous fournir pour l'étude de votre dossier d'aide au logement (sauf si déjà adressée(s)) : - la déclaration de ressources pour les prestations familiales - le certificat de prêt

Accusé de réception

Un accusé de réception de cette déclaration sera envoyé à l'adresse mail connue dans votre espace privé : sere

Attestation sur l'honneur

Je certifie sur l'honneur que les renseignements fournis dans cette déclaration sont exacts. Je m'engage à signaler immédiatement à la MSA tout changement de situation (personnelle, familiale, professionnelle...). L'exactitude de ma déclaration peut être vérifiée notamment par un agent de contrôle assemmenté de la MSA, auprès de Pôle Emploi, du service des impôts et de l'Agence de services et de paiement. J'ai bien pris connaissance des conditions générales d'utilisation du service en ligne et les accepte. Je confirme ma demande.

Vérifie l'exactitude des déclarations effectuées, notamment au moyen d'une enquête menée par un agent de contrôle agrée et enté. La MSA engagera des poursuites pénales à l'encontre de toute personne coupable de fraudes ou de fausses déclarations

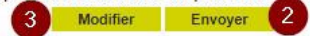

# Étape 5 : Confirmation finale

Depuis cette page, vous pouvez :

- Consulter la demande que vous venez d'envoyer (1) ;
- Accéder au service Suivi de mes demandes de prestations (2);
- Télécharger le Cerfa « Attestation de loyer » à retourner complété et signé par le bailleur (3) ;
- Accéder au service Déposer des documents (4) ;
- Accéder aux services de déclaration de ressources (5);
- Accéder au service pour Déclarer un changement de situation (6).

#### Confirmation de réception

Votre demande a bien été transmise à la MSA Auvergne le 03/04/2019 à 15:07 sous le numéro d'enregistrement 43\_DAL\_20190403\_1000. Vous recevrez un avis de dépôt de votre demande à l'adresse email suivante connue dans votre espace privé :

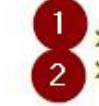

Consulter ma demande d'aide au logement (format pdf) Suivre ma demande

#### Documents indispensables au traitement de votre dossier : Pièce(s) à fournir

> Attestation de loyer datée et signée

> Attestation de loyer datée et signée (format pdf) à imprimer et à faire compléter et signer par votre bailleur.

- A scanner et à déposer dans votre espace privé via le service en ligne :
  - > Déposer des documents
- > Déclaration de ressources pour les prestations familiales

Pour calculer votre aide au logement, les ressources de toutes les personnes qui résident dans le logement sont à prendre en compte.

Si elles ne sont pas encore connues dans votre dossier MSA, nous vous invitons à les fournir rapidement Pour les déclarer en ligne :

> Déclarer mes ressources pour les prestations familiales et logement

> Déclarer le patrimoine de mon foyer, même si celui-ci est nul

#### > Déclaration de situation

A déclarer en ligne :

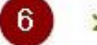

5

# Focus sur le dépôt de justificatifs

Comment les envoyer ?

# Sélection du document

Depuis la page récapitulative de la demande d'aide au logement, vous pouvez accéder au service de dépôt de documents afin d'envoyer à la MSA les pièces justificatives nécessaires au traitement de votre dossier.

Sélectionnez à l'aide de la liste déroulante le premier document à déposer. Cliquez sur « Suivant » pour accéder à votre poste de travail et sélectionner votre fichier.

| Choisir un type de document                                                                                          |                               |
|----------------------------------------------------------------------------------------------------|-------------------------------|
| Dépôt d'une pièce justificative Demander une aide au logement<br>du 03 avril 2019 (référence : 43_DAL_20190403_1000) |                               |
| Pour connaître les pièces à fournir, vous pouvez vous référer au message électron demande                            | ique ayant fait suite à votre |
| *Choisir le document à déposer : l'attestation de loyer 🔹                                                            |                               |
| Abandonner                                                                                                    | Suivant                       |

# Vérification et validation du dépôt

Une fois toutes les pièces déposées vous pouvez :

- Visualiser et/ou supprimer le(s) document(s) (1);
- Ajouter un autre document (2) ;
- Attester sur l'honneur (3);
- Déposer le(s) document(s) (4).

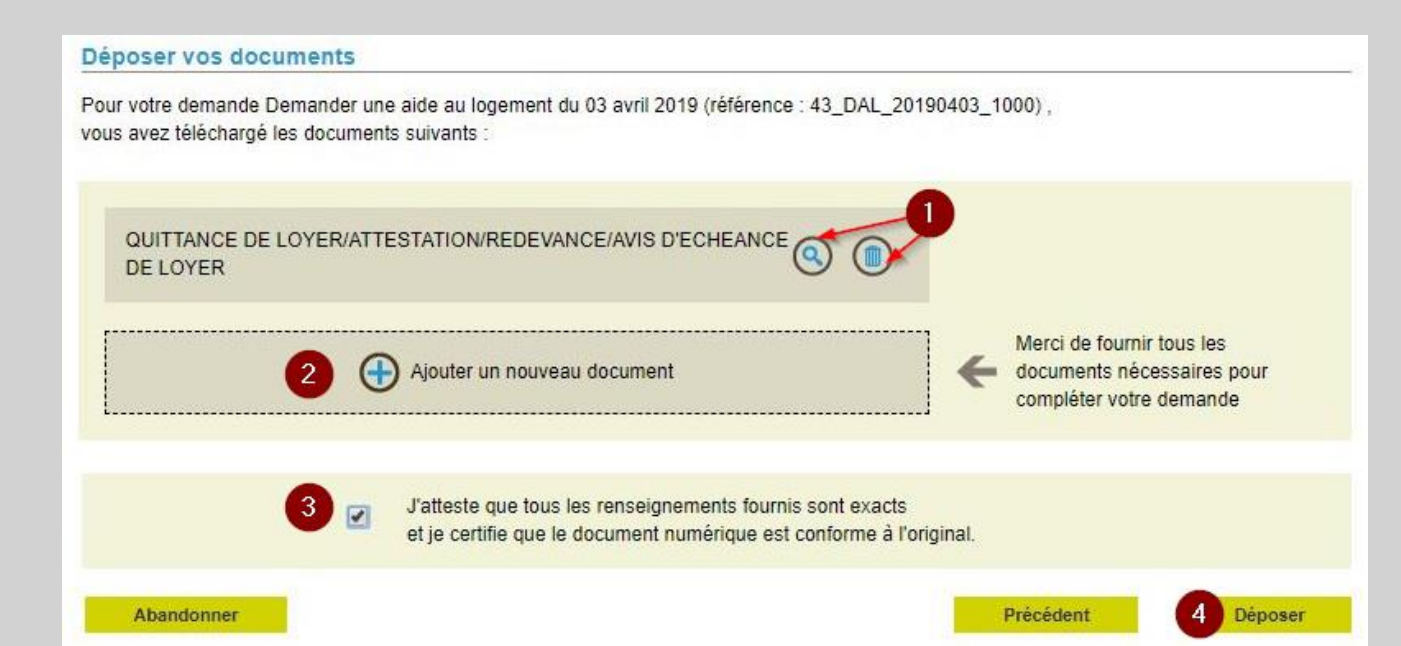

# Confirmation du dépôt

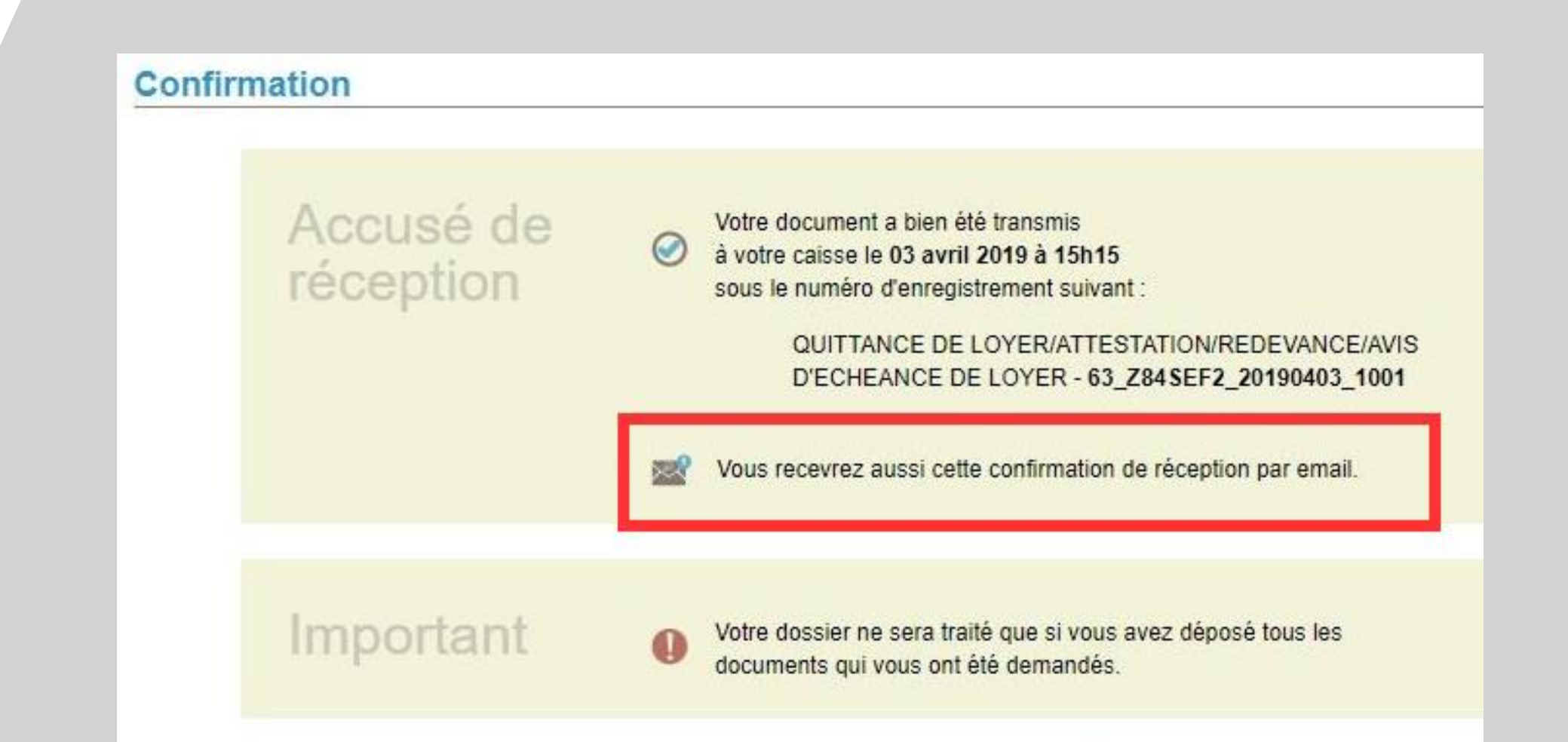